# ขั้นตอนการสมัครบริการหักบัญชีเงินฝาก ช่องทาง KOL

1. Login เข้าสู่ระบบ Krungsri Online

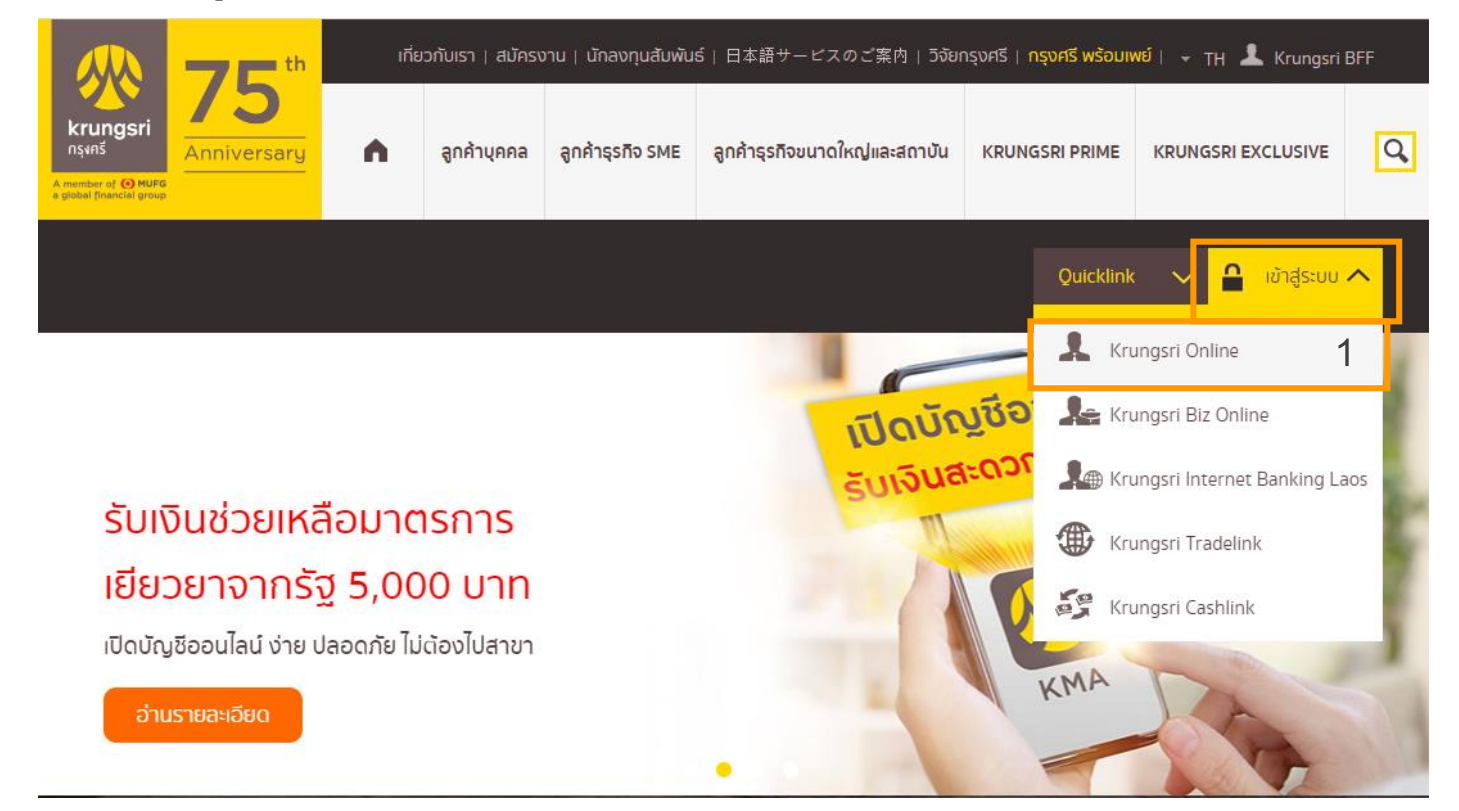

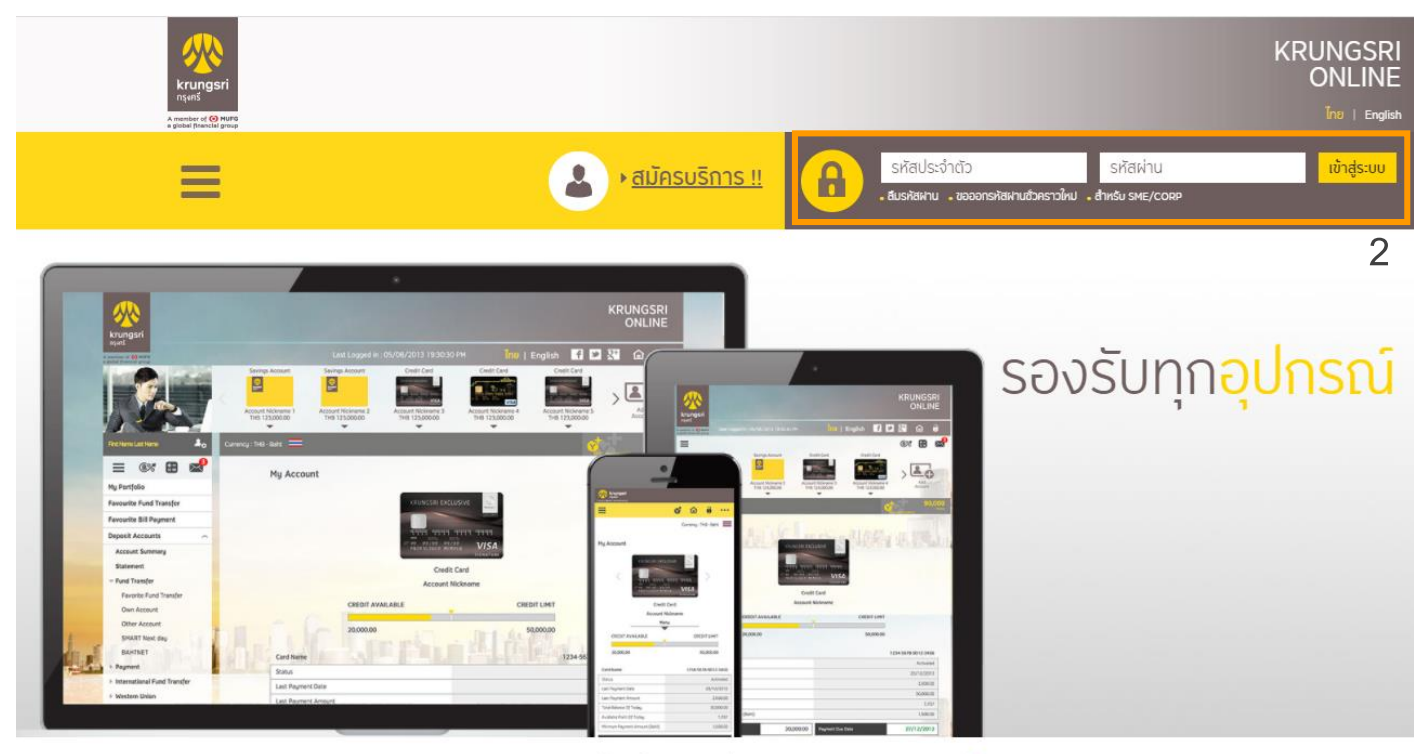

มีอะไรใหม่ที่ <mark>กรุงศรีออนไลน์</mark>

# 2. จากแถบเมนูด้านซ้ายภายใต้ "บัญชีเงินฝาก" 🔶 เลือก "ชำระเงิน" 🔶 เลือก "สมัครหักบัญชี

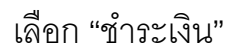

### อัตโนมัติ"

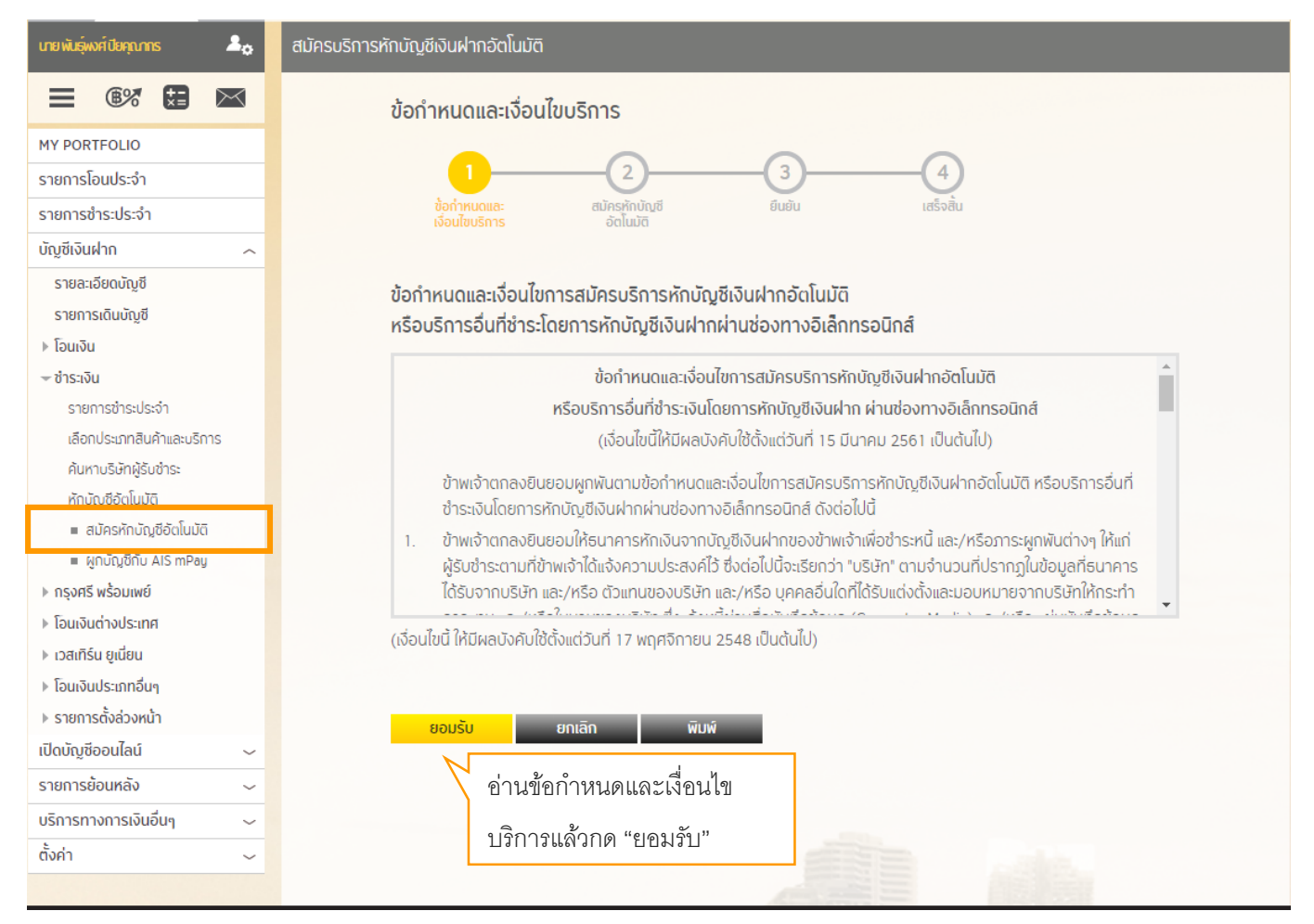

เลือกประเภทสินค้าและบริการเป็น "หลักทรัพย์ กองทุนรวม" 
 เลือกบริษัทผู้รับชำระเป็น "บจก.

หลักทรัพย์หยวนต้า (ประเทศไทย) : 2990007670"

6. กรอกเลขที่บัญชีซื้อขายหลักทรัพย์ 10 หลักโดย 4 หลักหน้าหรือหลังเติม 0 ให้ครบ

ตัวอย่างเช่น เลขที่บัญชีหลักทรัพย์ 123456 🔶 0000123456 หรือ 1234560000 กด "ดำเนินการการ"

| สมัครบริการหักบัต                    | <sup>มู</sup> ชีเงินฝากอัตโนมัติ                                  |                                                          |                                 |                                                  |
|--------------------------------------|-------------------------------------------------------------------|----------------------------------------------------------|---------------------------------|--------------------------------------------------|
| ข้อทำหนดและ<br>เงื่อนไขบริการ        | 2<br>สมัครหักบัญชี<br>อัตโนมัติ                                   | -3                                                       |                                 |                                                  |
|                                      | หักจากบัญชี                                                       | ຜູ້ຮັ                                                    | ับชำระเงิน                      |                                                  |
| Every Annual<br>XXX-0-12<br>THB 9,99 | Savings Account<br>XXX-0-12345-X<br>XXX-0-12345-X<br>THB 9,999.99 | เสือกประเภา<br>1 หลักทรัพส<br>เสือกบริษัท<br>2 บจก. หลัก | มีรับชำระ<br>อากรัพย์หยวนต้า (↓ | เลือกประเภทสินค้า<br>และบริการ<br>ศินหาศูรับชำระ |
| ข้อมูลเกี่ยวกับกา                    | รชำระเงิน                                                         |                                                          |                                 |                                                  |
| เลขที่บัญชีซื้อขาย                   |                                                                   | 3 12345                                                  | 60000                           |                                                  |
| วิธีการรับรหัสผ่า                    | U OTP                                                             |                                                          |                                 |                                                  |
| แจ้งทาง SMS ที่หม                    | ายเลขโทรศัพท์มือถือ                                               | 012345                                                   | 56789                           |                                                  |

# 7. ใส่รหัสผ่าน OTP

| กรุณาระบุรหัสผ่าน                                                  | OTP เพื่อยืนยันการทำรายการ                                                                                |  |  |  |
|--------------------------------------------------------------------|----------------------------------------------------------------------------------------------------|--|--|--|
| รหัสผ่านนี้จะหมดเวลาภายใน 5 นาที                                   |                                                                                                    |  |  |  |
| รหัสอ้างอิง OTP :<br>รหัสผ่าน OTP :                                | 5631                                                                                                    |  |  |  |
| กลับไปแก้ไข                                                        | ยึนยัน ยกเลิก                                                                                             |  |  |  |
| หากท่านเลือกกลับไปแก้ไขข้<br>กลับมายังหน้ายืนยันรายกา<br>และต้องใช | วมูลหรือเปลี่ยนแปลงการทำรายการ เมื่อ<br>เรอีกครั้ง ท่านจะได้รับรหัสผ่าน OTP ใหม่<br>ช้รหัสใหม่แทนรหัสเดิม |  |  |  |
|                                                                    |                                                                                                    |  |  |  |